## **Exploring your annotated genome in PATRIC**

1. The first thing you will need to do is to find the genome that you annotated in PATRIC. The search function allows you to submit some key text terms to narrow the search for your genome. In the example below, to find a genome named *Brucella melitensis* F3 99 548, I enter "melitensis" and "F3" as seen in the screenshot below and hit return. This will open up the Search Results page that is divided into Features, Genomes, Taxonomy and Experiments. Under Genomes is the particular genome of interest (Arrow A below).

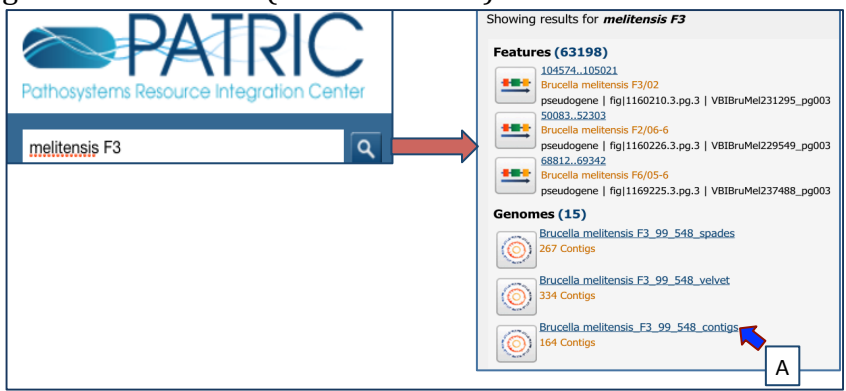

2. Click on the name that you're interested in. This will take you to the landing page for that genome. This page has the information for your genome, like the size and number of genes. We will explore more information about this genome by clicking through the tabs across the top of the page.

| Brucella melitensis_F3_99_548_contigs<br>164 Contigs                         |                                         |                    |                |                    |                  |                                              |  |  |  |  |
|------------------------------------------------------------------------------|-----------------------------------------|--------------------|----------------|--------------------|------------------|----------------------------------------------|--|--|--|--|
| Bacteria • Proteobacteria • Alphaproteobacter                                | ia • Rhizobiales • Bru                  | cellaceae • Bru    | icella • Bruce | lla melite         | ensis_F3_99_5    | i48_contigs                                  |  |  |  |  |
| Overview Phylogeny Genome Cir<br>Browser Vi                                  | cular Feature<br>ewer Table             | Specialty<br>Genes | Pathways       | Protein<br>Familie | Literature       |                                              |  |  |  |  |
| Search Tools                                                                 | Genome Summ                             | nary               |                |                    |                  |                                              |  |  |  |  |
| GF Genome Finder                                                             |                                         |                    |                |                    |                  | Add Genome to Workspace                      |  |  |  |  |
| FF Feature Finder                                                            | Summary                                 |                    |                | 1                  | .ength: 3281509b | p, Chromosomes: 0, Plasmids: 0, Contigs: 164 |  |  |  |  |
| CP Comparative Pathway Tool                                                  |                                         | Genome ID          |                |                    | 29459.27         |                                              |  |  |  |  |
| PFS Protein Family Sorter                                                    | Organism Info                           | Genome Sta         | tus            |                    | WGS              |                                              |  |  |  |  |
|                                                                              |                                         | Antimicrobia       | l Resistance   |                    |                  |                                              |  |  |  |  |
| Recent PubMed Articles                                                       | Taalata Tafa                            | Collection D       | ate            |                    |                  |                                              |  |  |  |  |
| → 2016 Jan                                                                   | Isolate Info                            | Isolation Co       | untry          |                    |                  |                                              |  |  |  |  |
| Serological survey of bovine<br>brucellosis in Fulani nomadic cattle         | Host Info                               | Host Name          |                |                    |                  |                                              |  |  |  |  |
| breeds (Bos indicus) of North-central<br>Nigeria: Potential risk factors and | Sequence Info                           | Sequencing         | Status         |                    |                  |                                              |  |  |  |  |
| zoonotic implications.                                                       | Phenotype Info                          | Disease            |                |                    |                  |                                              |  |  |  |  |
| Alhaji NB et al<br>Acta Trop                                                 | Artia Trop Project Info Completion Date |                    |                |                    |                  |                                              |  |  |  |  |
| • 2016 Jan                                                                   | Others                                  |                    |                |                    |                  |                                              |  |  |  |  |
| Isocitrate treatment of acute anemia<br>of inflammation in a mouse model.    | Click for more*                         |                    |                |                    |                  |                                              |  |  |  |  |
| Kim A et al<br>Blood Cells Mol Dis                                           | Genomic Feature Summary                 |                    |                |                    |                  |                                              |  |  |  |  |

3. **Genome Browser.** Clicking on the Genome Browser tab will open up the genome browser (A below). As this is a private genome, you will only see the PATRIC annotations. If the genome is in multiple contigs (as this one is), the browser will

load the first contig. If you want to explore a different contig, you will need to click on the down arrow (1 in the screenshot below) that will open up a list of the available contigs (B below). You can scroll down that list to choose the contig you are interested in viewing.

| Overview                | Phylogeny           | Genome<br>Browser            | Circular<br>Viewer      | Feature<br>Table                | Specialty<br>Genes       | Pathways                    | Protein<br>Families        | Literature                                |
|-------------------------|---------------------|------------------------------|-------------------------|---------------------------------|--------------------------|-----------------------------|----------------------------|-------------------------------------------|
|                         |                     |                              |                         |                                 |                          |                             |                            |                                           |
| A Jiew He               | lp<br>1,000 1,500   | 2,000 2,500                  | 3,000 3,5               | 600 4,000                       | 4,500 5,000              | •• Link<br>5,500 6,000      | B                          |                                           |
|                         | €                   | ( <b>२</b> 🕀 👤 2945          | 59.27.con.0001 - 2945   | 9.27.con.0001:16168 (6.         | 17 Kb) Go                | <i>A</i>                    | 29459.2                    | 7.con.0001 🝷                              |
| )<br>© Reference sequen | 1,250               | 2,500<br>to see sequence     | Zoom in to see sequence | 1 Zoom in to :                  | 5,000<br>see sequence Zo | 6<br>pom in to see sequence | <b>29459</b> .<br>29459.   | 27.con.0001<br>27.con.0002                |
| PATRIC Annotatio        | n fig 29459.27.peg. | →<br>1<br>fig 29459.27.peg.2 | fig 29459<br>→          | .27.peg.3<br>fig 29459.27.peg.4 | fig 29459.27.peg<br>→    | .5                          | 29459.<br>29459.<br>29459. | 27.con.0003<br>27.con.0004<br>27.con.0005 |
|                         | ·                   |                              |                         |                                 |                          |                             | 29459                      | 27.con.0006                               |
|                         |                     |                              |                         |                                 |                          |                             | 29459.<br>29459.<br>29459. | 27.con.0008<br>27.con.0009                |

4. **Circular Viewer.** The circular viewer opens showing you the contigs. The closer a genome is to being closed, the better this image will look. The image below is from a WGS with over 100 contigs, and looks fractured as all the contigs are represented. The image includes the coding sequences (CDS) on the forward and reverse strand, the RNA genes, GC content and GC skew. You can upload custom tracks or your own data, resize the image, and download it as an scaled vector graphic (svg).

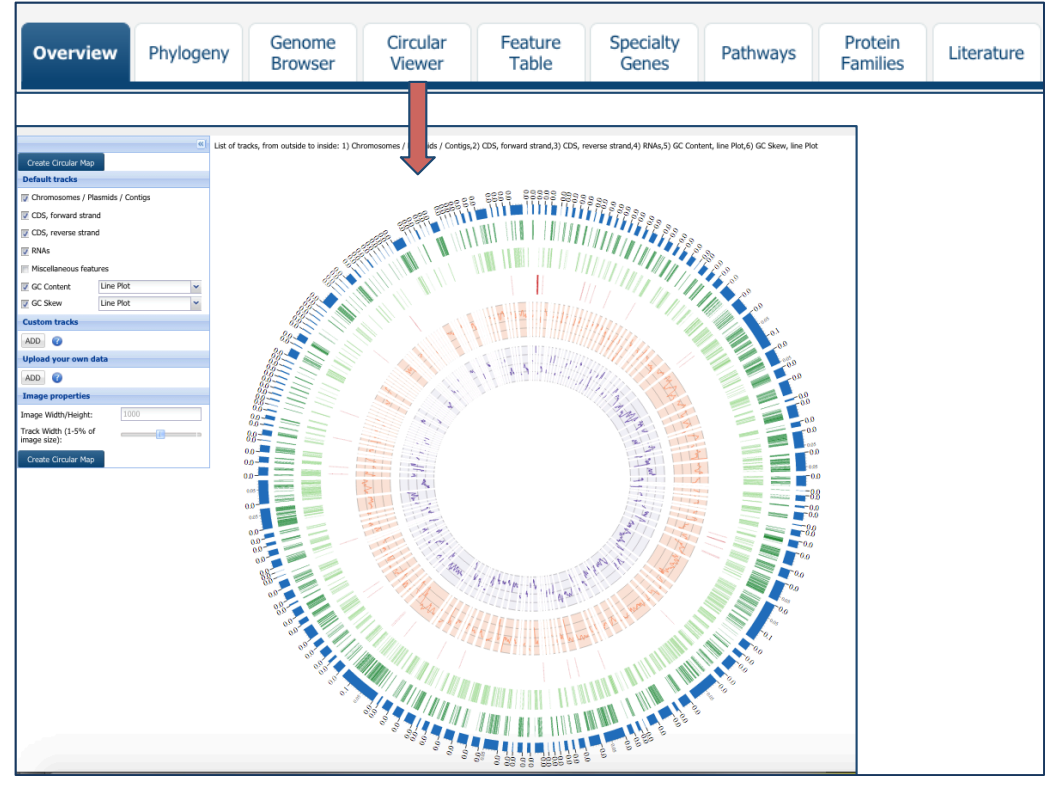

5. **Feature Table.** The tab for Feature Table contains information about all the features annotated on a genome, from CDS to RNAs, pseudogenes and miscellaneous features. Most of the public genomes include RefSeq or alternate locus tags (indicated by the red asterixs below), but these are not seen in private genomes.

| Overview                 | Phylogeny                    | Genome<br>Browse     | e Circular<br>Viewer          | Feat<br>Tab       | ure s<br>le     | Specialty<br>Genes | Path             | ways             | Protein<br>Families             | Literature                 |
|--------------------------|------------------------------|----------------------|-------------------------------|-------------------|-----------------|--------------------|------------------|------------------|---------------------------------|----------------------------|
|                          |                              |                      |                               |                   | 7               |                    |                  |                  |                                 |                            |
| Feature tables contain a | I of the identified features | for all of the genom | es in a particular genus. Tab | es may be refined | to show subsets | of features via v  | arious user cont | trols, as descri | ibed in Feature Table User      | Guide.                     |
| Feature Tures CDS        | × Annotal                    | ion: PATRIC          | × Kenword:                    |                   | Filter Table    | 1                  |                  |                  |                                 |                            |
| 226E features found      | Annota                       | ion: mae             | . Reyword.                    |                   |                 |                    |                  |                  |                                 |                            |
| Workspace                | View                         | Download             | Tools                         |                   | Columns         |                    |                  |                  |                                 | Help                       |
| Add Feature(s)           | S FASTA DNA                  | Table • 🔀            | Pathway Summary 🔛 Multiple S  | Seq Alignment     | Show/Hide       | Default            |                  |                  |                                 | Iter Guides                |
|                          | 🔊 FASTA Protein              | FASTA 🝷 🐂            | MAP IDs to                    |                   |                 | berduit            |                  |                  |                                 |                            |
| PATRIC ID                | RefSeq Locus                 | Fag ቾ                | Alt Locus Tag 🏋               | Gene Symbol       | Start           | FIGfam ID          | Length (AA)      | Product Descri   | iption 🔺                        |                            |
| fig 29459.27.peg.277     | <u>'4</u>                    |                      |                               |                   | 22981           | FIG01306569        | 304              | (2E,6E)-farnes   | yl diphosphate synthase (EC 2.  | 5.1.10)                    |
| fig 29459.27.peg.988     |                              |                      |                               |                   | 16349           | FIG00044820        | 107              | (AF179595) Vo    | :033                            |                            |
| fig 29459.27.peg.200     | 8                            |                      |                               |                   | 182             | FIG00021407        | 537              | (R)-citramalate  | e synthase (EC 2.3.1.182)       |                            |
| fig 29459.27.peg.224     | 5                            |                      |                               |                   | 45445           | FIG01320775        | 175              | (U62541) imm     | unoreactive 14 kDa protein BA   | 14k                        |
| fig 29459.27.peg.190     | 17                           |                      |                               |                   | 15547           | FIG01319654        | 142              | (U95165) OrfY    |                                 |                            |
| fig 29459.27.peg.754     |                              |                      |                               |                   | 2092            | FIG00005243        | 267              | 1-acyl-sn-glyce  | erol-3-phosphate acyltransferas | ie (EC 2.3.1.51)           |
| fig 29459.27.peg.140     | 9                            |                      |                               |                   | 4601            | FIG00005243        | 260              | 1-acyl-sn-glyce  | erol-3-phosphate acyltransferas | ie (EC 2.3.1.51)           |
| fig 29459.27.peg.125     | 9                            |                      |                               |                   | 77897           | FIG01349528        | 329              | 1-carboxy-3-ch   | hloro-3,4-dihydroxycyclo hexa-  | L,5-diene dehydrogenase (  |
| fig 29459.27.peg.325     | 8                            |                      |                               |                   | 2081            | FIG00000343        | 643              | 1-deoxy-D-xylu   | ulose 5-phosphate synthase (El  | C 2.2.1.7)                 |
| fig 29459.27.peg.277     | 5                            |                      |                               |                   | 23903           | FIG00000449        | 420              | 1-hydroxy-2-m    | nethyl-2-(E)-butenyl 4-diphosph | ate synthase (EC 1.17.7.1) |
| fig 29459.27.peg.261     | 7                            |                      |                               |                   | 9324            | FIG00133510        | 320              | 1-pyrroline-4-h  | nydroxy-2-carboxylate deamina   | se (EC 3.5.4.22)           |
| fig 29459.27.peg.159     | 6                            |                      |                               |                   | 39675           | FIG00008665        | 156              | 16 kDa heat sh   | hock protein A                  |                            |
| fig 29459.27.peg.280     | 9                            |                      |                               |                   | 61078           | FIG01304909        | 465              | 16S rRNA (cyto   | osine(967)-C(5))-methyltransfe  | rase (EC 2.1.1.176)        |
| fig129459.27.peg.570     |                              |                      |                               |                   | 33243           | FIG00005547        | 187              | 16S rRNA (gua    | anine(966)-N(2))-methyltransfe  | rase (EC 2.1.1.171)        |
| tigi29459.27.peg.992     |                              |                      |                               |                   | 18274           | FIG00000312        | 189              | 165 rKNA proc    | cessing protein RimM            |                            |

6. You can use the filters on top of the table to narrow down to specific annotations, Clicking on the box that follows Feature Type will allow you to filter on specific annotations like tRNAs, CDS or pseudogenes. If the genome was submitted to RefSeq previously, you could use the box that follows Annotation to see only the PATRIC, the RefSeq, or All annotations. The Keyword search is particularly useful. You can look for specific names by enter them in the search box and clicking on the Filter Table button. This will allow you too see all the genes that contain that word somewhere in their annotation. You can also use it to search for locus tags.

| Feature Type:          | CDS       |                   | <ul> <li>Annotat</li> </ul> | ion: PATRIC          | *          | Key    | /word:      |             | Filter Table                                                          |
|------------------------|-----------|-------------------|-----------------------------|----------------------|------------|--------|-------------|-------------|-----------------------------------------------------------------------|
|                        |           |                   |                             |                      |            |        |             |             |                                                                       |
|                        |           |                   |                             |                      |            |        |             |             |                                                                       |
| Keyword:               | virB      |                   |                             |                      | Filter Tal | ole    |             |             |                                                                       |
| ne, norai              |           |                   |                             |                      |            |        |             |             |                                                                       |
|                        |           |                   |                             |                      |            |        |             |             |                                                                       |
|                        |           |                   |                             |                      |            |        |             |             |                                                                       |
|                        |           |                   |                             |                      |            | 1      |             |             |                                                                       |
| Feature Type: CDS      | × ,       | nnotation: PATRIC | Keyword:                    | VIFB                 | Plitter    | Table  |             |             |                                                                       |
| 13 features found      | Minus     | Deumland          |                             | Taola                | C          |        |             |             | Hole                                                                  |
| Add Feature(s)         | FASTA DNA | Table •           | MAP IDs to                  | Multiple Seq Alignme | ent Show/  | lide - | Default     |             | User Guides                                                           |
| PATRIC ID              | RefSeq    | Locus Tag         | Alt Locus Tag               | Gene                 | Symbol     | Start  | FIGfam ID   | Length (AA) | Product Description *                                                 |
| fig 29459.27.peg.1588  |           |                   |                             |                      |            | 26741  | FIG00055840 | 361         | ATPase required for both assembly of type IV secretion complex and se |
| fig 29459.27.peg.1581  |           |                   |                             |                      |            | 19241  | FIG00001460 | 831         | ATPase required for both assembly of type IV secretion complex and se |
| fig 29459.27.peg.1580  |           |                   |                             |                      |            | 18891  | FIG00002012 | 116         | Inner membrane protein forms channel for type IV secretion of T-DNA c |
| fig 29459.27.peg.1585  |           |                   |                             |                      |            | 24024  | FIG01304041 | 239         | Inner membrane protein forms channel for type IV secretion of T-DNA c |
| fig 29459.27.peg.1587  |           |                   |                             |                      |            | 25606  | FIG00001567 | 383         | Inner membrane protein of type IV secretion of T-DNA complex, TonB-li |
| fig 29459.27.peg.1583  |           |                   |                             |                      |            | 22641  | FIG00002241 | 347         | Inner membrane protein of type IV secretion of T-DNA complex, VirB6   |
| fig 29459.27.peg.1584  |           |                   |                             |                      |            | 23848  | FIG00002241 | 57          | Lipoprotein of type IV secretion complex that spans outer membrane an |
| fig 29459.27.peg.2361  |           |                   |                             |                      |            | 13088  | FIG00629430 | 82          | Lipoprotein, VirB7-like                                               |
| fig 29459.27.peg.2755  |           |                   |                             |                      |            | 5481   | FIG01288861 | 94          | Lipoprotein, VirB7-like                                               |
| tig129459.27.peg.1579  |           |                   |                             |                      |            | 18560  | FIG00038155 | 105         | Major pilus subunit of type IV secretion complex, VirB2               |
| mg129459.27.peg.1582   |           |                   |                             |                      |            | 21/41  | 5100001517  | 238         | Minor pillin or type 1V secretion complex, VirB5                      |
| E 6a/20450.27.peg.1586 |           |                   |                             |                      |            | 24/40  | FIG00003640 | 289         | Outer memorane and perpiasm component of type IV secretion of T-D     |
| igiz2459.27.peg.1578   |           |                   |                             |                      |            | 1/408  | F100002640  | 238         | republygycan nyurolase virbi, involved in T-DNA transfer              |

7. You can also use this table to save the results of your search. If you click in the box in front of the PATRIC ID (first column, blue arrow 1 below), this will autoselect all the genes in the table. You could also select individual genes.

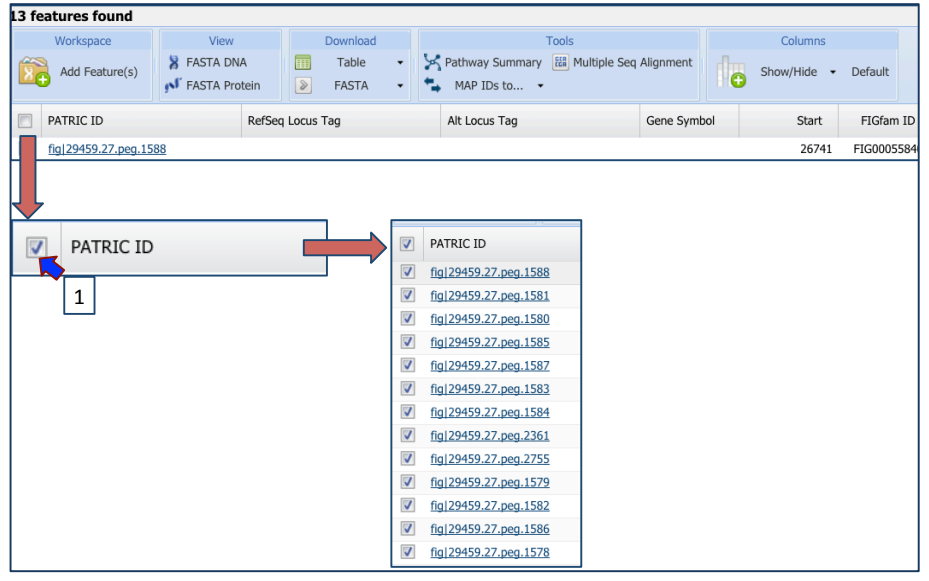

8. To save that group, click on the folder icon in front of Add Feature(s). This will open up a pop-up window. To create a group, you will need to click on the down arrow that follows the word "None" that you can see in the text box. This will open up a drop down box that allows you to create a new group (Blue arrow 1 below). To create a new group, click on the line that says "Create New Group" (Arrow 2 in the screenshot below). Then you must type in the name that you want to identify the group in the text box (Arrow 3). To save that group, click on the Save to Workshop button at the bottom of the pop-up box (Arrow 4).

| Workspace               | Add Selected Feature(s) to Workspace                               |
|-------------------------|--------------------------------------------------------------------|
| Add Feature(s)          | Save as Feature Group     Save as Genome Group  Add to group: None |
| PATRIC ID               | New group name                                                     |
| ✓ fig 29459.27.peg.1588 |                                                                    |
| ✓ fig 29459.27.peg.1581 | <b> </b>                                                           |
| ✓ fig 29459.27.peg.1580 | Save to Workspace Cancel                                           |
| ✓ fig 29459.27.peg.1585 |                                                                    |
| ✓ fig 29459.27.peg.1587 | Add Selected Feature(s) to Workspace                               |
| ✓ fig 29459.27.peg.1583 | Save as Feature Group Save 2 Senome Group                          |
| ✓ fig 29459.27.peg.1584 | Add to group: Create New Group                                     |
| ✓ fig 29459.27.peg.2361 | F3 virB genes                                                      |
| ✓ fig 29459.27.peg.2755 | Description 3                                                      |
| ✓ fig 29459.27.peg.1579 |                                                                    |
| ✓ fig 29459.27.peg.1582 | 4                                                                  |
| ✓ fig 29459.27.peg.1586 | Save to Workspace Cancel                                           |
| ✓ fig 29459.27.peg.1578 |                                                                    |

9. **Specialty Genes.** The Specialty Genes tab shows you all the genes in your genome that have homology to genes that have been identified as having specific properties. PATRIC BLASTs all the genes in the annotated genome against specific databases that contain genes identified as virulence factors, involved in antibiotic resistance, have been used as drug targets, or are human homologs. The left side of this page contains a filter to narrow the results, and a table listing the results on the right.

| Overview                                                                          | Phylog    | jeny |            | Gen<br>Brov | ome<br>vser             | C<br>V                | Circular<br>/iewer        |          | Fea<br>Ta     | ature<br>able                | Sp<br>G            | ecialt<br>ienes | y       | Pathway      | rs                          | Protein<br>Families |            | .iterat     | ure:      |
|-----------------------------------------------------------------------------------|-----------|------|------------|-------------|-------------------------|-----------------------|---------------------------|----------|---------------|------------------------------|--------------------|-----------------|---------|--------------|-----------------------------|---------------------|------------|-------------|-----------|
|                                                                                   |           |      |            |             |                         |                       |                           |          |               |                              |                    |                 |         |              |                             |                     |            |             |           |
| Filter By                                                                         | ~         | Spe  | cialty Gen | es          |                         |                       |                           |          |               |                              |                    |                 |         |              |                             |                     |            |             |           |
| keyword                                                                           | Clear All | 339  | records    | found       |                         |                       |                           |          |               |                              |                    |                 |         |              |                             |                     |            |             |           |
| Property (339)<br>Virulence Factor (255)<br>Human Homolog (80)<br>Drug Target (3) |           | ×.   | Morkspace  | ture(s)     | V<br>S FAST/<br>N FAST/ | iew<br>DNA<br>Protein | Downloa<br>Table<br>FASTA | d        | Y Pat         | hway Summary<br>IAP IDs to • | Fools<br>E Multipl | e Seq Align     | nment   | Columns      | <ul> <li>Default</li> </ul> |                     |            | Help        | r Guides  |
| Antibiotic Resistance (1)                                                         |           |      | Evidence   | Pro         | operty                  | Source                | P                         | ATRIC I  | D             | RefSeq                       | .o Alt Lo          | cus Tag         |         | Source ID    | Gene                        | Product             | Pubmed     | Identity •  | E-value   |
| Source (339)<br>Victors (230)                                                     |           |      | BLASTP     | Viruler     | nce Factor              | Victors               | fig12                     | 459.27.  | peg.47        |                              |                    |                 |         | 1253         |                             | CAIB/BAIF family    | PubMed     | 100         | 0         |
| Human (80)                                                                        |           |      | BLASTP     | Viruler     | nce Factor              | Victors               | fig12                     | 459.27.  | peg.50        |                              |                    |                 |         | 1394         |                             | transporter, putati | PubMed     | 100         | 0.0       |
| VFDB (23)                                                                         |           |      | BLASTP     | Viruler     | nce Factor              | Victors               | fig 2                     | 459.27.  | peg.51        |                              |                    |                 |         | 1393         |                             | Glutaredoxin-like   | PubMed     | 100         | 0         |
| PATRIC VF (2)                                                                     |           |      | BLASTP     | Viruler     | nce Factor              | Victors               | fig 2                     | H59.27.  | peg.52        |                              |                    |                 |         | 1392         |                             | Ribonucleotide re   | PubMed     | 100         | 0         |
| ARDB (1)                                                                          |           |      | BLASTP     | Viruler     | nce Factor              | Victors               | fig 2                     | 459.27.  | peg.81        |                              |                    |                 |         | 1023         |                             | SSU ribosomal pr    | PubMed     | 100         | 0         |
| TTD (1)                                                                           |           |      | BLASTP     | Viruler     | nce Factor              | Victors               | fig 29                    | 459.27.  | <u>eg.121</u> |                              |                    |                 |         | 1215         |                             | Phosphoribosylam    | PubMed     | 100         | 0         |
| Evidence (339)                                                                    |           |      | BLASTP     | Viruler     | nce Factor              | Victors               | fig]29                    | 459.27.  | eg.158        |                              |                    |                 |         | 1232         |                             | Carbamoyl-phosp     | PubMed     | 100         | 0         |
| BLASTP (339)                                                                      |           |      | BLASTP     | Viruler     | nce Factor              | Victors               | fig 29                    | 459.27.  | beg.175       |                              |                    |                 |         | 1224         |                             | Dipeptide-binding   | PubMed     | 100         | 0         |
|                                                                                   |           |      | BLASTP     | Viruler     | nce Factor              | Victors               | fig 29                    | 459.27.0 | beg.177       |                              |                    |                 |         | 1223         |                             | Transcriptional re  | PubMed     | 100         | 0         |
|                                                                                   |           |      | BLASTP     | Viruler     | nce Factor              | Victors               | fig129                    | 459.27.0 | 0eg.186       |                              |                    |                 |         | 1243         |                             | Lactoylglutathione  | PubMed     | 100         | 0         |
| Filter BLAST Hits by:                                                             |           |      | BLASTP     | Viruler     | nce Factor              | VFDB                  | fig 29                    | 459.27.0 | peg.195       |                              |                    |                 |         | VFG2225      |                             | GDP-mannose 4,6     |            | 100         | 0         |
| Source organism                                                                   |           |      | BLASTP     | Viruler     | nce Factor              | Victors               | fig129                    | 459.27.  | peg.195       |                              |                    |                 |         | 1717         |                             | GDP-mannose 4,6     | PubMed     | 100         | 0         |
| Same Genome                                                                       |           |      | BLASTP     | Viruler     | nce Factor              | VFDB                  | fig 29                    | 459.27.  | peg.196       |                              |                    |                 |         | VFG2226      |                             | Perosamine synth    |            | 100         | 0         |
| Same Species                                                                      |           |      | BLASTP     | Viruler     | nce Factor              | Victors               | fig 29                    | 459.27.  | beg.196       |                              |                    |                 |         | 1285         |                             | Perosamine synth    | PubMed     | 100         | 0         |
| Same Genus                                                                        |           |      | BLASTP     | Viruler     | nce Factor              | VFDB                  | fig129                    | 459.27.  | peg.199       |                              |                    |                 |         | VFG2229      |                             | Perosamine synth    |            | 100         | 0         |
| II I                                                                              |           |      | BLASTP     | Viruler     | nce Factor              | VFDB                  | fig129                    | 459.27.0 | 200 200       |                              |                    |                 |         | VFG2230      |                             | Formyltransferase   |            | 100         | 0         |
| % Query Coverage >=                                                               | 0 🗘       |      | BLASTP     | Virule      | nce Factor              | Victors               | tig129                    | 159.27.0 | 20 <u>6</u>   |                              |                    |                 |         | 1286         |                             | undecaprenyl-gly    | PubMed     | 100         | 0         |
| % Subject Coverage >=                                                             | 0 🗘       |      | BLASTP     | virulei     | toe Factor              | Victors               | 10129                     | 159.27.1 | 2eg.232       |                              |                    |                 |         | 4890         |                             | DNA-binding resp    | PubMed     | 100         | 0         |
| % Identity >=                                                                     | 0 🗘       |      | BLASTP     | Viruler     | nce Hactor              | Victors               | tig[29                    | 109.27.  | xeg.257       |                              |                    |                 |         | 1324         |                             | Dreve-binding resp  | PubMed     | 100         | 0         |
|                                                                                   |           |      | BLASTP     | virulei     | toe Hactor              | victors               | <u>fig 29</u>             | 159.27.0 | beg.272       |                              |                    |                 |         | 1297         |                             | repagy-prolyl as    | PubMed     | 100         | U         |
|                                                                                   | Filter    | 14   | Page       | 1 0         | f 17 🕨                  | 2                     |                           |          |               | Show 20                      | per page           | Apply           | Apply t | o ALL tables |                             |                     | Displaying | records 1 - | 20 of 339 |

10. To see this specific evidence, you can the filter. As an example, let's filter on the Virulence Factor property. There are three databases to choose from (Victors,

PATRIC\_VF and the Virulence Factor Database [VFDB]). Both PATRIC and Victors provide PubMed Ids that show direct links to the evidence. Click on Victors under Source (as shown below).

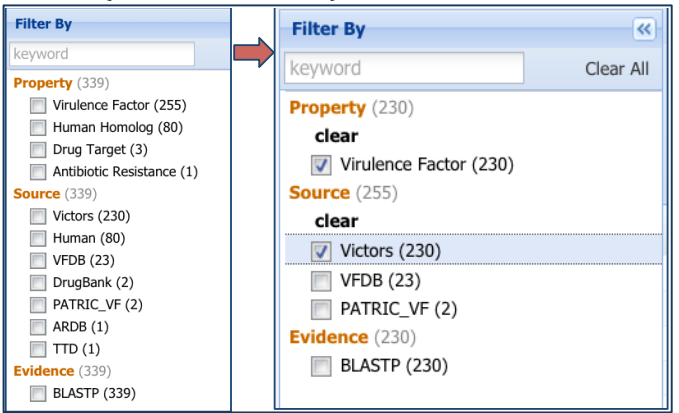

11. This will resort the table to show all the genes in your genome that have homology to genes in the Victors database. You can see more information about those individual genes by clicking on the Pubmed link (shown below). This will open up a new page that shows you the paper(s) that are the base of that evidence.

| Specialty                                                                          | Genes                                                                                                    |                                                                              |                                                                                         |                                                                         |                                                                                                 |                                                                                                    |                                                                                    |                                                                                                    |                                                          |                                                                                                    |                                                                                          |                                                                                                    |                                                                             |                                                                                    |                       |
|------------------------------------------------------------------------------------|----------------------------------------------------------------------------------------------------|------------------------------------------------------------------------------|-----------------------------------------------------------------------------------------|-------------------------------------------------------------------------|-------------------------------------------------------------------------------------------------|----------------------------------------------------------------------------------------------------|------------------------------------------------------------------------------------|----------------------------------------------------------------------------------------------------|----------------------------------------------------------|----------------------------------------------------------------------------------------------------|------------------------------------------------------------------------------------------|----------------------------------------------------------------------------------------------------|-----------------------------------------------------------------------------|------------------------------------------------------------------------------------|-----------------------|
| 230 recor                                                                          | ds found                                                                                                    |                                                                              |                                                                                         |                                                                         |                                                                                                 |                                                                                                    |                                                                                    |                                                                                                    |                                                          |                                                                                                    |                                                                                          |                                                                                                    |                                                                             |                                                                                    |                       |
| Work                                                                               | space                                                                                                    | Vi                                                                           | ew                                                                                      | C                                                                       | Download                                                                                        |                                                                                                    | т                                                                                  | ools                                                                                                    |                                                          | Column                                                                                                    | 5                                                                                        |                                                                                                    |                                                                             | Help                                                                               | <b>.</b>              |
| Add                                                                                | Feature(s)                                                                                                    | 🎖 FASTA                                                                      | DNA<br>Protein                                                                          |                                                                         | Table •<br>FASTA •                                                                              | A Pathway                                                                                                    | Summary<br>s to 🝷                                                                  | EE Multiple Seq Align                                                                                                    | ment                                                     | Show/Hide                                                                                                    | <ul> <li>Default</li> </ul>                                                              |                                                                                                    |                                                                             | User                                                                               | Guides                |
| Eviden                                                                             | ce Prop                                                                                                    | erty                                                                         | Source                                                                                  |                                                                         | PATRIC                                                                                          | ID                                                                                                    | RefSeq L                                                                           | .c Alt Locus Tag                                                                                                    |                                                          | Source ID                                                                                                    | Gene                                                                                     | Product                                                                                                    | Pubmed                                                                      | Identity 🔻                                                                         | E-value               |
| BLAST                                                                              | TP Virulenc                                                                                                    | e Factor                                                                     | Victors                                                                                 |                                                                         | fig 29459.27                                                                                    | .peg.47                                                                                                    |                                                                                    |                                                                                                    |                                                          | 1253                                                                                                    |                                                                                          | CAIB/BAIF family                                                                                                    | PubMe                                                                       | 1                                                                                  | 0                     |
| BLAST                                                                              | TP Virulenc                                                                                                    | e Factor                                                                     | Victors                                                                                 |                                                                         | fig 29459.27                                                                                    | .peg.50                                                                                                    |                                                                                    |                                                                                                    |                                                          | 1394                                                                                                    |                                                                                          | transporter, putati                                                                                                    | PubMer                                                                      | 100                                                                                | 0.0                   |
| BLAST                                                                              | TP Virulenc                                                                                                    | e Factor                                                                     | Victors                                                                                 |                                                                         | fig 29459.27                                                                                    | .peg.51                                                                                                    |                                                                                    |                                                                                                    |                                                          | 1393                                                                                                    |                                                                                          | Glutaredoxin-like                                                                                                    | PubMer                                                                      | 100                                                                                | 0                     |
| BLAST                                                                              | TP Virulenc                                                                                                    | e Factor                                                                     | Victors                                                                                 |                                                                         | fig 29459.27                                                                                    | .peg.52                                                                                                    |                                                                                    |                                                                                                    |                                                          | 1392                                                                                                    |                                                                                          | Ribonucleotide re                                                                                                    | PubMec                                                                      | 100                                                                                | 0                     |
| BLAST                                                                              | TP Virulenc                                                                                                    | e Factor                                                                     | Victors                                                                                 |                                                                         | fig 29459.27                                                                                    | .peg.81                                                                                                    |                                                                                    |                                                                                                    |                                                          | 1023                                                                                                    |                                                                                          | SSU ribosomal pr                                                                                                    | PubMec                                                                      | 100                                                                                | 0                     |
| BLAST                                                                              | TP Virulenc                                                                                                    | e Factor                                                                     | Victors                                                                                 |                                                                         | fig 29459.27                                                                                    | peg.121                                                                                                    |                                                                                    |                                                                                                    |                                                          | 1215                                                                                                    |                                                                                          | Phosphoribosylam                                                                                                    | PubMec                                                                      | 100                                                                                | 0                     |
|                                                                                    |                                                                                                    |                                                                              |                                                                                         |                                                                         |                                                                                                 |                                                                                                    |                                                                                    |                                                                                                    |                                                          |                                                                                                    |                                                                                          |                                                                                                    |                                                                             |                                                                                    |                       |
| Abstrac                                                                            | ct 👻                                                                                                    |                                                                              |                                                                                         |                                                                         |                                                                                                 |                                                                                                    |                                                                                    |                                                                                                    |                                                          |                                                                                                    |                                                                                          |                                                                                                    |                                                                             | Send 1                                                                             | to: 🕶                 |
| FEMS N                                                                             | licrobiol Lett.                                                                                                  | 2004 Fe                                                                      | eb 9;231(1                                                                              | ):1-12.                                                                 |                                                                                                 |                                                                                                    |                                                                                    |                                                                                                    |                                                          |                                                                                                    |                                                                                          |                                                                                                    |                                                                             |                                                                                    |                       |
| Bruce                                                                              | alla nath                                                                                                    | onene                                                                        | asis n                                                                                  | ones                                                                    | identifi                                                                                        | ad from r                                                                                                    | andon                                                                              | n large-scale                                                                                                    | - er                                                     | reens                                                                                                    |                                                                                          |                                                                                                    |                                                                             |                                                                                    |                       |
| Delrue                                                                             | RM <sup>1</sup> . Lestra                                                                                         | ate P. Tit                                                                   | oor A. Let                                                                              | tesson                                                                  | JJ. De Boll                                                                                     | e X.                                                                                                    | unaon                                                                              | in lange-seal                                                                                                    |                                                          |                                                                                                    |                                                                                          |                                                                                                    |                                                                             |                                                                                    |                       |
| 🔿 Aut                                                                              | hor inform                                                                                                    | nation                                                                       |                                                                                         |                                                                         |                                                                                                 |                                                                                                    |                                                                                    |                                                                                                    |                                                          |                                                                                                    |                                                                                          |                                                                                                    |                                                                             |                                                                                    |                       |
| U Aut                                                                              |                                                                                                    | nation                                                                       |                                                                                         |                                                                         |                                                                                                 |                                                                                                    |                                                                                    |                                                                                                    |                                                          |                                                                                                    |                                                                                          |                                                                                                    |                                                                             |                                                                                    |                       |
| Abstra<br>Pathog<br>factors<br>eukary<br>their ho<br>Brucell<br>Brucell<br>found i | act<br>enicity isla<br>. However,<br>otic cells in<br>osts. This is<br>a has beer<br>a melitensi<br>n large scro | nds, sp<br>many c<br>a path<br>s particu<br>h largely<br>is and B<br>eens. H | ecialized<br>of these to<br>ogenic/s<br>ularly true<br>depend<br>Brucella s<br>lere, we | d secre<br>factors<br>ymbiot<br>e for B<br>dent on<br>suis we<br>presen | tion syste<br>, though v<br>, trelation<br>rucella an<br>large-sca<br>ere sequer<br>at an overa | ms, virulenc<br>videspread a<br>ship. Bacter<br>d other mem<br>le screens a<br>nced recentl<br>ill view of Br | e plasm<br>among b<br>ia that fin<br>bers of<br>and testi<br>y. This h<br>ucella v | ids, fimbriae, pi<br>pacterial pathog<br>orm these relati<br>the class Prote<br>ing in model sys<br>has identified se<br>rirulence by com | li, ad<br>ens,<br>onsh<br>obac<br>tems<br>vera<br>piling | hesins, and toxi<br>are not necessa<br>ips have develo<br>teria. Thus far t<br>s. The genomes<br>I more potential<br>g virulence data | ns are al<br>rrily found<br>ped othe<br>he identif<br>of the fa<br>virulence<br>from the | classical bacter<br>d among bacter<br>r strategies to in<br>ication of virule<br>cultative intrace<br>a factors for Bru<br>study of 184 a | rial vir<br>ia that<br>nfect a<br>nce fa<br>ellular p<br>cella ti<br>ttenua | ulence<br>colonize<br>nd grow i<br>ctors for<br>pathogens<br>hat were<br>ted mutar | n<br>s<br>not<br>nts. |
| FINID: 1                                                                           | HOI BOZZ [PU                                                                                                    | Dividu - II                                                                  | Indexed 10                                                                              | WEDL                                                                    | und the                                                                                         | e fun text                                                                                                    |                                                                                    |                                                                                                    |                                                          |                                                                                                    |                                                                                          |                                                                                                    |                                                                             |                                                                                    |                       |

12. **Pathways.** You find all the KEGG pathways that your genome has genes annotated in by clicking on the Pathways tab.

| 01   | verview                                                                      | Phylogeny               | Genom<br>Brows | ne<br>er       | Circula<br>Viewe | r<br>r               | Feature<br>Table         | Specialty<br>Genes  | Ра        | thways        | Pi<br>Fa  | rotein<br>milies | Literature       |
|------|------------------------------------------------------------------------------|-------------------------|----------------|----------------|------------------|----------------------|--------------------------|---------------------|-----------|---------------|-----------|------------------|------------------|
|      |                                                                              |                         |                |                |                  |                      |                          |                     |           |               |           |                  |                  |
| Path | way Class:                                                                   | LL                      |                | ~              | Pathwa           | y Name:              | ALL                      |                     | ~         | EC Number:    | ALL       | ▼ A              | nnotation: PATRI |
| Pat  | hways EC N                                                                   | lumbers Genes           |                |                |                  |                      |                          |                     |           |               |           |                  |                  |
| 132  | unique pathy                                                                 | vay(s) found            |                |                |                  |                      |                          |                     |           |               |           |                  |                  |
|      | Workspace                                                                    | View                    |                | Download       |                  |                      | Tools                    |                     |           | Col           | umns      |                  | Help             |
| 8    | Add Feature(                                                                 | s) 🙀 FASTA DNA          | n 🔊            | Table<br>FASTA | Ţ                | 🖍 Pathway<br>🛶 MAP I | y Summary 🔡 I<br>Ds to 👻 | Multiple Seq Alignn | ient      | Show/H        | lide 🝷    | Default          | User Guides      |
|      | Pathway ID                                                                   | Pathway Name            |                | Pathway Cla    | ass              |                      | Annotation               | Unique Genome       | Unique Ge | ene Cc Unique | e EC Cour | EC Conservatio   | Gene Conservat   |
|      | 00930                                                                        | Caprolactam degradation | on             | Xenobiotics    | Biodegra         | dation a             | PATRIC                   | 1                   | 11        |               | 3         | 100.00           | 3.00             |
|      | 00053                                                                        | Ascorbate and aldarate  | metab          | Carbohydra     | ate Metabo       | olism                | PATRIC                   | 1                   | <u>35</u> |               | 10        | 100.00           | 3.00             |
|      | 00051                                                                        | Fructose and mannose    | metab          | Carbohydra     | ate Metabo       | olism                | PATRIC                   | 1                   | <u>27</u> |               | 14        | 100.00           | 1.00             |
|      | 01056 <u>Biosynthesis of type II polyket</u> Biosynthesis of Polyketides and |                         |                |                |                  | etides an            | PATRIC                   | 1                   | <u>13</u> |               | 3         | 100.00           | 4.00             |
|      | 00052 <u>Galactose metabolism</u> Carbohydrate Metabolism                    |                         |                |                |                  | olism                | PATRIC                   | 1                   | <u>14</u> |               | 10        | 100.00           | 1.00             |
|      | 01057                                                                        | Biosynthesis of type II | polyket        | Biosynthesi    | is of Polyk      | etides an            | PATRIC                   | 1                   | <u>24</u> |               | <u>6</u>  | 100.00           | 4.00             |

13. At the top of the Pathways table is a filter that allows you to filter the table on the Pathway Class, the Pathway Name, Enzyme Commission (EC) Number or Annotation type (you can see PATRIC or RefSeq annotation). Let's look for a specific pathway. Click on the down arrow in the box that follows the "Pathway Name" and this will open up a list of pathway names. Scroll down until you see the name "Benzoate degradation via hydroxylation). Click on that, and the table will show that single pathway. To see the pathway map, click on the name in the table (Blue arrow 1 below).

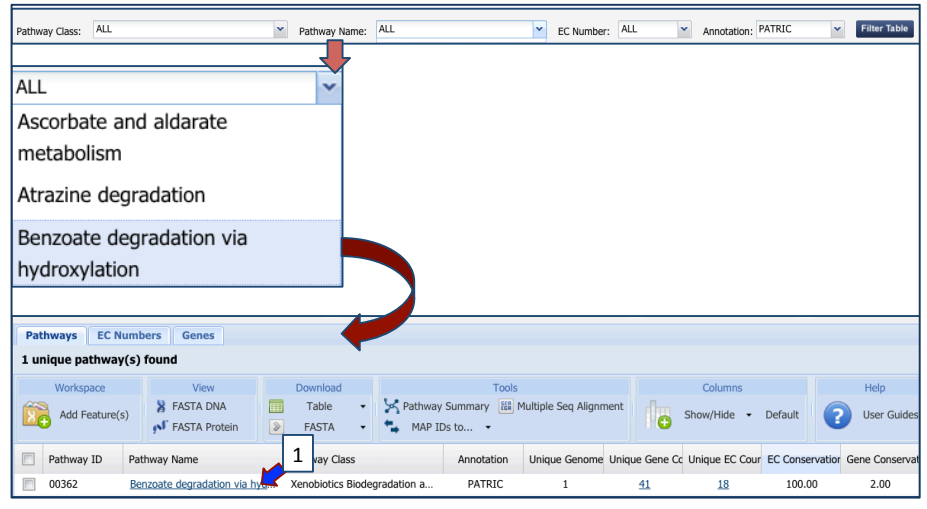

14. This will open up a page that shows a list of the EC Numbers on the left side, and the KEGG pathway map on the right. Green boxes correspond to the EC numbers on the left side of the page. White boxes indicate EC numbers that are not present in this genome.

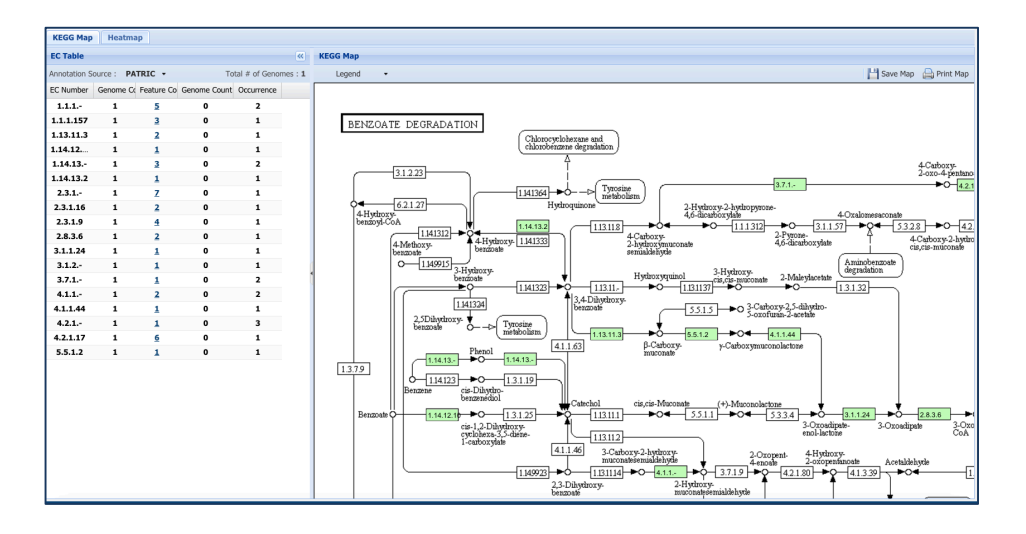

15. **Protein Families.** PATRIC has three types of protein families. The oldest, called FIGFams, contain isofunctional homologs. We have two new sets of protein families that are assembled from the function-based groups into families by use of k-mers and a Markov Cluster algorithm (MCL). At this time, FIGFams are the only protein family available for private genomes. When you click on the Protein Families tab, you will see a filter on the left and a table that lists the protein families, their IDs, Product Description, and statistics on the amino acids contained across your selection on the right. For individual genomes, these statistics will be limited.

| Overview Phylog                                                                               | geny Ger<br>Bro     | nome<br>wser        | Circ<br>Viev | ular<br>ver |              | Feature<br>Table                          | Specialty<br>Genes               | Pathways                             | Protein<br>Families | I          | iterat         | ure:      |
|-----------------------------------------------------------------------------------------------|---------------------|---------------------|--------------|-------------|--------------|-------------------------------------------|----------------------------------|--------------------------------------|---------------------|------------|----------------|-----------|
|                                                                                               |                     |                     |              |             |              |                                           |                                  |                                      | Ţ                   |            |                |           |
| PATRIC genus-specific families (PLfa                                                          | ns) O PATRIC cross  | -genus families (PG | ifams)       | FIG         | Fam          |                                           |                                  |                                      |                     |            |                |           |
| Alter By «                                                                                    | Table Heatmap       |                     |              |             |              |                                           |                                  |                                      |                     |            |                |           |
| <ul> <li>genomes (<u>Change Genome Selection</u>)</li> <li>Present in all families</li> </ul> | 2623 families found |                     |              |             |              |                                           |                                  |                                      |                     |            |                |           |
| Absent from all families                                                                      | Workspace           | View                |              | Downle      | oad          |                                           | Tools                            | Columns                              |                     |            | Hdg            | ¢.        |
| C C C Genome Name Genom                                                                       | Add Peature(s)      | FASTA DNA           |              | FAST        | le ∙<br>rA • | MAP IDs to                                | Multiple Seq Alignment           | ShowHide • Default                   |                     |            | 🕜 Use          | r Guldes  |
| Brucella melitensis WGS                                                                       | P1 10               | Po                  | steins G     | eromes      | Product D    | escription                                |                                  |                                      | Min AA I            | e Nex AA   | le Mean        | 9:4       |
|                                                                                               | E                   |                     |              |             | -            | 170 handballad ambaia                     |                                  |                                      |                     |            |                | 0.00      |
|                                                                                               | F1300130728         |                     | 1            | 1           | CASE/COL     | 225. Ingool eads a process                | Rise" Has                        |                                      | 207                 | 21         | 31             | 0.00      |
|                                                                                               | E 51000050310       |                     |              |             | 51006947     | <ul> <li>beneficial contain in</li> </ul> | Mo/2+) transport ATPase due      | har.                                 | 67                  | 67         | 67             | 0.00      |
|                                                                                               | F1600450313         |                     | 1            | 1           | F1G00450     | 114: hypothetical protein                 | THE CONTRACT OF A                |                                      | 114                 | 114        | 114            | 0.00      |
|                                                                                               | FIG00450314         |                     | 1            | 1           | FIG13943     | 5: lipporotein B                          |                                  |                                      | 196                 | 195        | 196            | 0.00      |
|                                                                                               | F1G00079328         |                     | 2            | 1           | Nitrous on   | ide reductase maturation                  | periplasmic protein NosX         |                                      | 70                  | 268        | 169            | 140.01    |
|                                                                                               | F1G00450317         |                     | 1            | 1           | F1920450     | 318: hypothetical protein                 |                                  |                                      | 54                  | 54         | 54             | 0.00      |
|                                                                                               | FIG00450318         |                     | 1            | 1           | Gene Tran    | sfer Agent tail tape mean                 | are                              |                                      | 181                 | 181        | 181            | 0.00      |
|                                                                                               | F1G00450315         |                     | 1            | 1           | E1900450     | 116: hypothetical protein                 |                                  |                                      | 117                 | 117        | 117            | 0.00      |
|                                                                                               | FIG00450316         |                     | 1            | 1           | NifU prote   | in                                        |                                  |                                      | 190                 | 190        | 190            | 0.00      |
|                                                                                               | F1G00136922         |                     | 1            | 1           | Succinate    | dehydrogenase flavoprot                   | ein subunit (EC 1.3.99.1)        |                                      | 613                 | 613        | 613            | 0.00      |
|                                                                                               | F1G00515945         |                     | 1            | 1           | Methyltran   | sferase (EC 2.1.1)                        |                                  |                                      | 321                 | 321        | 321            | 0.00      |
|                                                                                               | FIG00450721         |                     | 1            | 1           | E1900450     | 722: hypothetical protein                 |                                  |                                      | 58                  | 58         | 58             | 0.0       |
|                                                                                               | F1G00004244         |                     | 1            | 1           | Propional-   | CoA carboxylase biotin-o                  | ontaining subunit (EC 6.4.1.3)   |                                      | 667                 | 667        | 667            | 0.00      |
| liter by one or more keywords                                                                 | F1G00120617         |                     | 1            | 1           | TPR repeat   | t containing exported pro                 | stein; Putative periplasmic prot | ein contains a protein prenylyfzansf | arase d 484         | 484        | 484            | 0.00      |
|                                                                                               | FIG00883567         |                     | 1            | 1           | DsbA fami    | ly, Com1-like subfamily                   |                                  |                                      | 204                 | 204        | 204            | 0.0       |
|                                                                                               | F1G00450725         |                     | 2            | 1           | F1900450     | 728: hypothetical protein                 |                                  |                                      | 37                  | 97         | 67             | 42.43     |
|                                                                                               | FIG00450724         |                     | 1            | 1           | E3930450     | 725: hypothetical protein                 |                                  |                                      | 143                 | 143        | 143            | 0.00      |
|                                                                                               | F1G00138938         |                     | 1            | 1           | tRN4(Cyto    | sine32)-2-thiocytidine av                 | othetase                         |                                      | 293                 | 293        | 293            | 0.00      |
| Derfort Families (One protein per                                                             | F1G01377698         |                     | 1            | 1           | Oligopepti   | de-binding protein AppA                   |                                  |                                      | 527                 | 527        | 527            | 0.00      |
| processo)                                                                                     | 14 4 Page 1         | of 132 🕨 🔰          |              |             |              | Show 20                                   | per page Apply Apply I           | to ALL tables                        |                     | Displaying | families 1 - 1 | 20 of 262 |

16. As with the Feature Table mentioned above, you can use the filter to search for specific protein families. This will filter on the name of the family, not necessarily on the product description of the individual genes, so the results from the Feature Table and the Protein Family table will not necessarily match. To find specific genes, you can enter a name (NOT a locus tag) in the filter box on the left (Blue arrow 1) and then click the filter button (Blue arrow 2). This will filter the results to show the protein families that match the search.

|                                   | Table H      | eatmap             |              |         |              |                                                          |                                          |               |           |        |        |
|-----------------------------------|--------------|--------------------|--------------|---------|--------------|----------------------------------------------------------|------------------------------------------|---------------|-----------|--------|--------|
| Filter by one or more keywords    | 9 families f | found              |              |         |              |                                                          |                                          |               |           |        |        |
|                                   | Works        | pace Viev          | /            | Down    | load         | Tools                                                    | Columns                                  |               |           | Help   | 2      |
| VirB                              | Add F        | Feature(s) FASTA D | NA<br>rotein | Tab     | le •<br>TA • | MAP IDs to                                               | Show/Hide - Default                      |               |           | 2 User | Guides |
|                                   | 🗂 ID         |                    | Proteins     | Genomes | Product D    | rescription                                              |                                          | Min AA Le     | Max AA le | Mean   | Std    |
|                                   | FIG000       | 02012              | 1            | 1       | Inner mer    | mbrane protein forms channel for type IV secretion of T  | -DNA complex (VirB3)                     | 116           | 116       | 116    | 0.00   |
|                                   | FIG000       | 01567              | 1            | 1       | Inner mer    | mbrane protein forms channel for type IV secretion of T  | -DNA complex (VirB10)                    | 383           | 383       | 383    | 0.00   |
| Perfect Families (One protein per | FIG000       | 01517              | 1            | 1       | Forms the    | bulk of type IV secretion complex that spans outer me    | mbrane and periplasm (VirB9)             | 289           | 289       | 289    | 0.00   |
| genome)                           | FIG000       | 02640              | 1            | 1       | Bores hole   | e in peptidoglycan layer allowing type IV secretion comp | lex assembly to occur (VirB1)            | 238           | 238       | 238    | 0.00   |
| Non Perfect Families              | FIG000       | 01460              | 1            | 1       | ATPase pr    | rovides energy for both assembly of type IV secretion or | implex and secretion of T-DNA complex (V | <u>ir</u> 831 | 831       | 831    | 0.00   |
| All Families                      | FIG013       | 04041              | 1            | 1       | Inner mer    | mbrane protein forms channel for type IV secretion of T  | -DNA complex, VirB8                      | 239           | 239       | 239    | 0.00   |
| Number of Proteins per Family     | FIG000       | 02241              | 2            | 1       | Integral in  | aner membrane protein of type IV secretion complex (V    | rB6)                                     | 57            | 347       | 202    | 205.06 |
|                                   | FIG000       | 55840              | 1            | 1       | ATPase pr    | rovides energy for both assembly of type IV secretion or | implex and secretion of T-DNA complex (V | <u>r</u> 361  | 361       | 361    | 0.00   |
| to                                | FIG0003      | 38155              | 1            | 1       | Major pilu   | is subunit of type IV secretion complex (VirB2)          |                                          | 105           | 105       | 105    | 0.00   |
| Number of Genomes per Family      | 2            |                    |              |         |              |                                                          |                                          |               |           |        |        |

17. Literature. The literature tab opens up a page that shows a filter on the right, and on the left, a list of publications relevant to the taxonomic level. For privately annotated genomes, it assemble recent publications at the genus level.

| Overview                                  | Ph      | ylogeny                                                                                                   | Genome<br>Browser                                                                                                    | Circular<br>Viewer                                                                              | Feature<br>Table                                                                | Specialty<br>Genes                                         | Pathways                                           | Protein<br>Families      | Literature |
|-------------------------------------------|---------|----------------------------------------------------------------------------------------------------|----------------------------------------------------------------------------------------------------|-------------------------------------------------------------------------------------------------|---------------------------------------------------------------------------------|------------------------------------------------------------|----------------------------------------------------|--------------------------|------------|
|                                           |         |                                                                                                    |                                                                                                    |                                                                                                 |                                                                                 |                                                            |                                                    |                          |            |
| 10976 publications f                      | ouna    | Bublications                                                                                              |                                                                                                    |                                                                                                 |                                                                                 |                                                            |                                                    |                          | •          |
| Filter Publications                       | <u></u> | Publications                                                                                              |                                                                                                    |                                                                                                 |                                                                                 |                                                            |                                                    |                          |            |
| Filter Publications                       |         | Publication                                                                                               |                                                                                                    | la la Falant a succida sat                                                                      |                                                                                 |                                                            | . Batantial state for stores a                     |                          |            |
| By Date:<br>Coming Soon<br>Past Week      |         | Alhaji NB, Wung<br>Acta tropica (Fri<br>Abstract<br>Isocitrate trea<br>Kim A, Fung E,<br>diseases (Fri Ja | ak YS, Bertu WJ<br>i Jan 01 2016 00:00:00 GMT<br>atment of acute anemia (<br>Parikh SG, Gabayan V, Nem<br>0.1 2016 00:00:00 GMT-00 | -0500 (EST)), PubMed: 20<br>of inflammation in a mo<br>eth E, Ganz T<br>i00 (EST)) PubMed: 2660 | 6464048<br>Duse model.                                                          | ) or North-Central Nigeri                                  | a: Potentiai risk factors a                        | no zoonotic impiicatioi  | 15.        |
| Past Month                                |         |                                                                                                    | 101 2010 00.00.00 011 0.                                                                                                    | (L31)), Fublica. <u>2000</u> .                                                                  | <u> </u>                                                                        |                                                            |                                                    |                          |            |
| All                                       |         | Structural, Fu<br>Pratt AJ, DiDona<br>Journal of bacter<br>Abstract                                       | nctional, and Immunoge<br>ato M, Shin DS, Cabelli DE,<br>eriology (Tue Dec 15 2015 0                                               | nic Insights on Cu,Zn S<br>Bruns CK, Belzer CA, Gorri<br>0:00:00 GMT-0500 (EST))                | Superoxide Dismutase F<br>nge AR, Langford PR, Tab<br>, PubMed: <u>26459556</u> | athogenic Virulence Fact<br>atabai LB, Kroll JS, Tainer JA | t <b>ors from Neisseria menir</b><br>I, Getzoff ED | ngitidis and Brucella ab | ortus.     |
| By Keyword:                               |         | Vaccination se<br>Lacasta D, Ferre<br>Veterinary micro                                                    | chedules in small rumina<br>er LM, Ramos JJ, González J<br>obiology (Mon Dec 14 2015                                               | nt farms.<br>M, Ortín A, Fthenakis GC<br>00:00:00 GMT-0500 (EST)                                | )), PubMed: <u>26220514</u>                                                     |                                                            |                                                    |                          |            |
| Disease<br>Host<br>Transmission           |         | Microbial dise<br>Gouletsou PG a<br>Veterinary micro                                                      | ases of the genital syste<br>nd Fthenakis GC<br>obiology (Mon Dec 14 2015                                                          | m of rams or bucks.<br>00:00:00 GMT-0500 (EST)                                                  | )), PubMed: <u>26209019</u>                                                     |                                                            |                                                    |                          |            |
| Pathogenesis<br>Countermeasures<br>Genome |         | [Brucella meli<br>Ç?rakl? A, Ç?rak<br>Archivos argent                                                     | itensis is an agent in ped<br>kl? S, Göçer H, Deveci M, Er<br>inos de pediatria (Tue Dec I                                         | iatric arthritis: Case se<br>soy SG<br>01 2015 00:00:00 GMT-05                                  | ries].<br>00 (EST)), PubMed: <u>26593</u>                                       | 815                                                        |                                                    |                          |            |
| Experiment Data                           |         | Identification                                                                                            | of Recombination and P                                                                                                    | ositively Selected Gene                                                                         | es in Brucella.                                                                 |                                                            |                                                    |                          |            |

18. You can use the filters on the right side to refine the search by clicking on specific keywords (Arrow 1 below). This will filter the publications to a list that matches your selection.

| 234 publications found                       |                                                                                                    |
|----------------------------------------------|----------------------------------------------------------------------------------------------------|
| Filter Publications                          | Publications                                                                                                    |
|                                              | Publication                                                                                                    |
| Filter Publications                          | Structural, Functional, and Immunogenic Insights on Cu,Zn Superoxide Dismutase Pathogenic Virulence Factors from Neisseria meningitidis and Brucella abortus.<br>Pratt AJ, DIDonato M, Shin DS, Cabelli DE, Bruns CK, Belzer CA, Gorringe AR, Langford PR, Tabatabai LB, Kroll JS, Tainer JA, Getzoff ED                                              |
| By Date:                                     | Journal of bacteriology (Tue Dec 15 2015 00:00:00 GMT-0500 (EST)), PubMed: <u>26459556</u><br>B Abstract                                                                                                    |
| Coming Soon<br>Past Week<br>Past Month       | Identification of Recombination and Positively Selected Genes in Brucella.           Vishnu US, Sankarsubrananian J, Sirdhar J, Gunaekaran P, Rajendrina J           Indian journal of microbiology (Tue Dec 01 2015 00:00:00 GMT-0500 (EST)), PubMed: <u>26543263</u> B Abstract                                                                     |
| Past Year<br>All                             | The microbiological, histological, immunological and molecular determinants of Helicobacter pylori infection in guinea pigs as a convenient animal model to study patt Walencka M, Gondrar W, Minki E, Gajewski A, Stalwerski P, Knajik-Dabrovicz A, Chenileia M Acta biochimica Polonica (Fri Nov 27 2015 00:00:00 GMT-0500 (EST)), PubMed: 26610308 |
| By Keyword:                                  | RNA-seq reveals the critical role of OtpR in regulating Brucella melitensis metabolism and virulence under acidic stress.<br>Liu W, Dong H, Li J, Ou Q, Lv Y, Wang X, Xiang Z, He Y, Wu Q<br>Scientific reports (Wed Aug 05 2015 00:00:00 GMT-0400 (EDT)), PubMed: <u>26242322</u>                                                                    |
| Reservoir<br>Disease<br>Host<br>Transmission | G, Böttcher D, Melzer F, Shehata AA, Roesler U, Neubauer H, Schoon HA     ative immunology, microbiology and infectious diseases (Sat Aug 01 2015 00:00:00 GMT-0400 (EDT)), PubMed: <u>26264524</u> act                                                                                                    |
| Pathogenesis                                 | Screening Household Members of Acute Brucellosis Cases in Endemic Areas and Risk Factors for Brucellosis.<br>Deniz S, Ba, ykam N, Celikbas A, Yilmaz SM, Guzel TC, Dokuzoguz B, Ergonul O                                                                                                    |